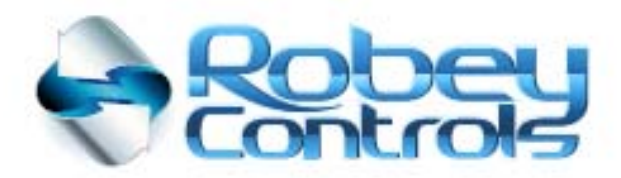

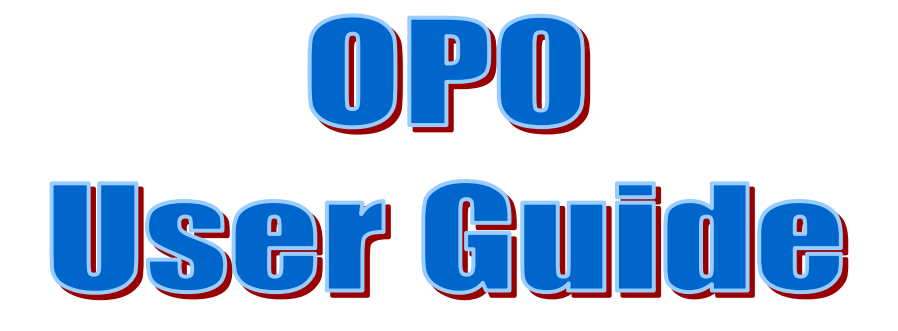

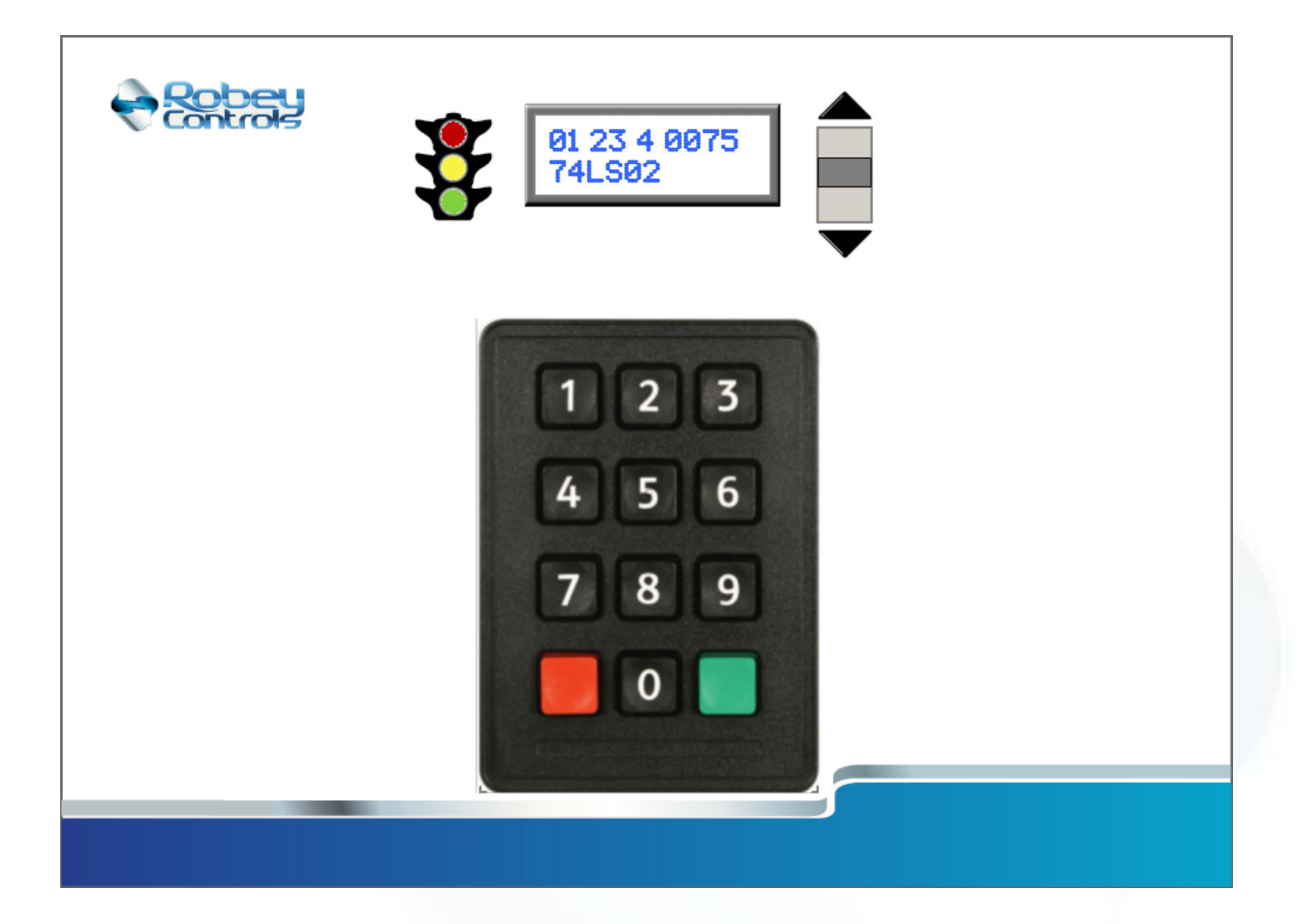

Providing technology under your control at an affordable price

Thank you for choosing our company and our product for your facility. We suggest that you read this entire guide before using your new control system, along with all of the original manufacturer's operating documentation.

If you need help or have questions, please feel free to contact us at the email address below:

support@RobeyControls.com

or see our website at:

www.RobeyControls.com

This document reflects the OP0 using firmware:

Version <u>1.00</u>+

Robey Controls PO Box 2359 Cumming, GA 30028 USA

# **Table of Contents**

| Keyboard overview                                                                           | 4        |
|---------------------------------------------------------------------------------------------|----------|
| System start-up                                                                             | 5        |
| Components on the operator panel (overview)<br>Components on the operator panel (detail)    | 6<br>7   |
| Carrier or Carrier + Position entry modes                                                   | 8        |
| Optional support for PartPic inventory control software                                     | 9        |
| EStop and other annunciators<br>Button Plate, EStop, Green Reset, Pilot Light and JOG Stick | 10<br>11 |
| System setup option<br>System setup parameter list                                          |          |
| System Error Messages                                                                       | 14       |

#### Keyboard overview

The OP0 system is a keypad and display used for the operator to control the carousel in a Robey Controls system. It allows the operator to perform a number of basic machine control functions including:

- Direct selection of carrier level numbers, by using the ten-key keypad
- o Manual up and down rotation of the carousel
- Restarting when errors occur
- o Monitoring the system's safety status, by means of the 'traffic light' and the display information

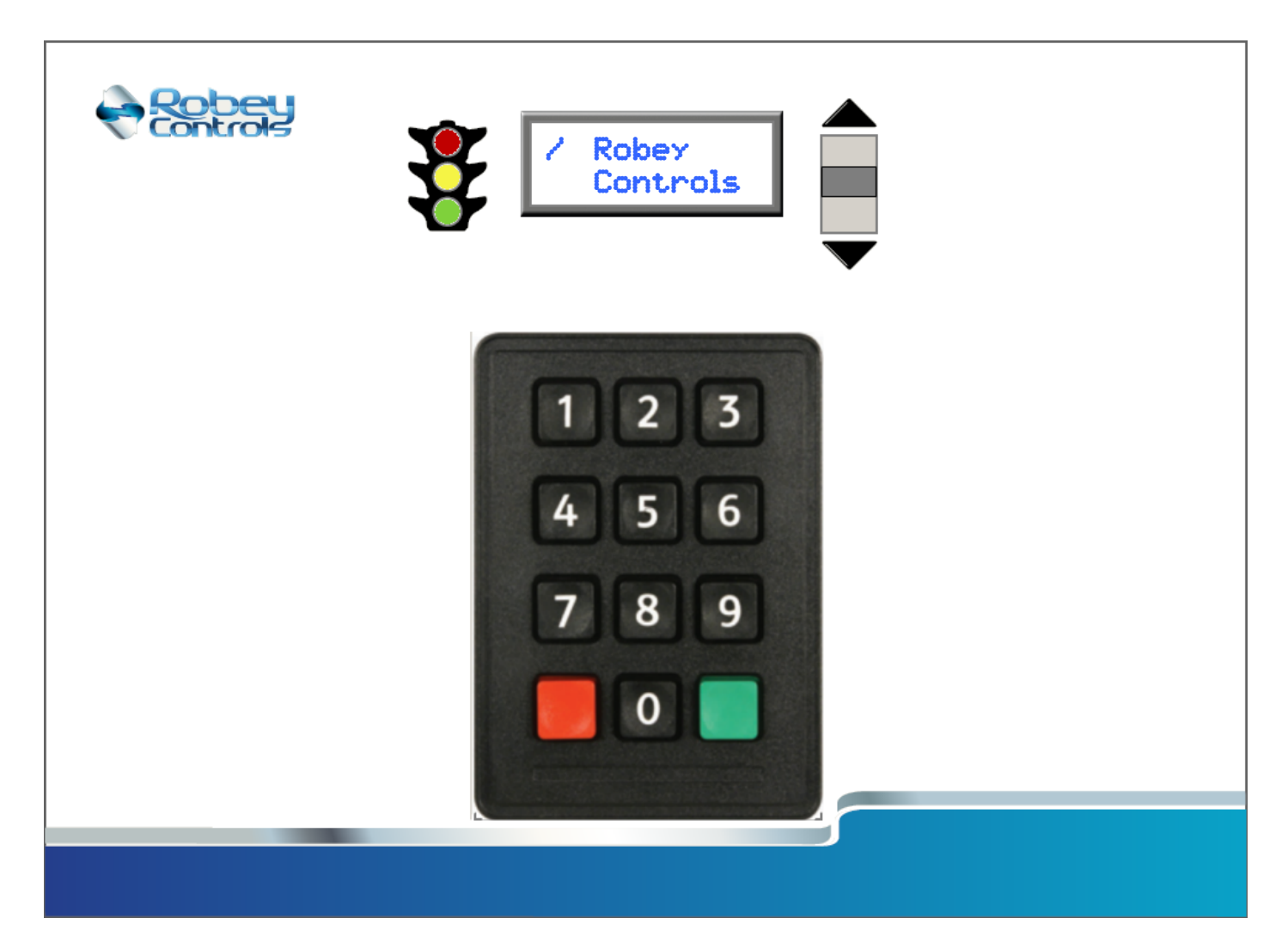

The OP0 contains a 2x12 oLED display to show information to the operator during operation, including:

- o Present carrier level
- Position and depth levels as an option
- o Quantity and P/N information when connected to PartPic software and interfaced to the PC
- Present Error codes, including Error numbers and Error descriptions

The display has a screen-saver mode and will go to sleep after a period of inactivity. Pressing any key will restore the display.

### System start-up

The OP0 system starts by showing the manufacturer's name and then waits for the main control to be 'ready':

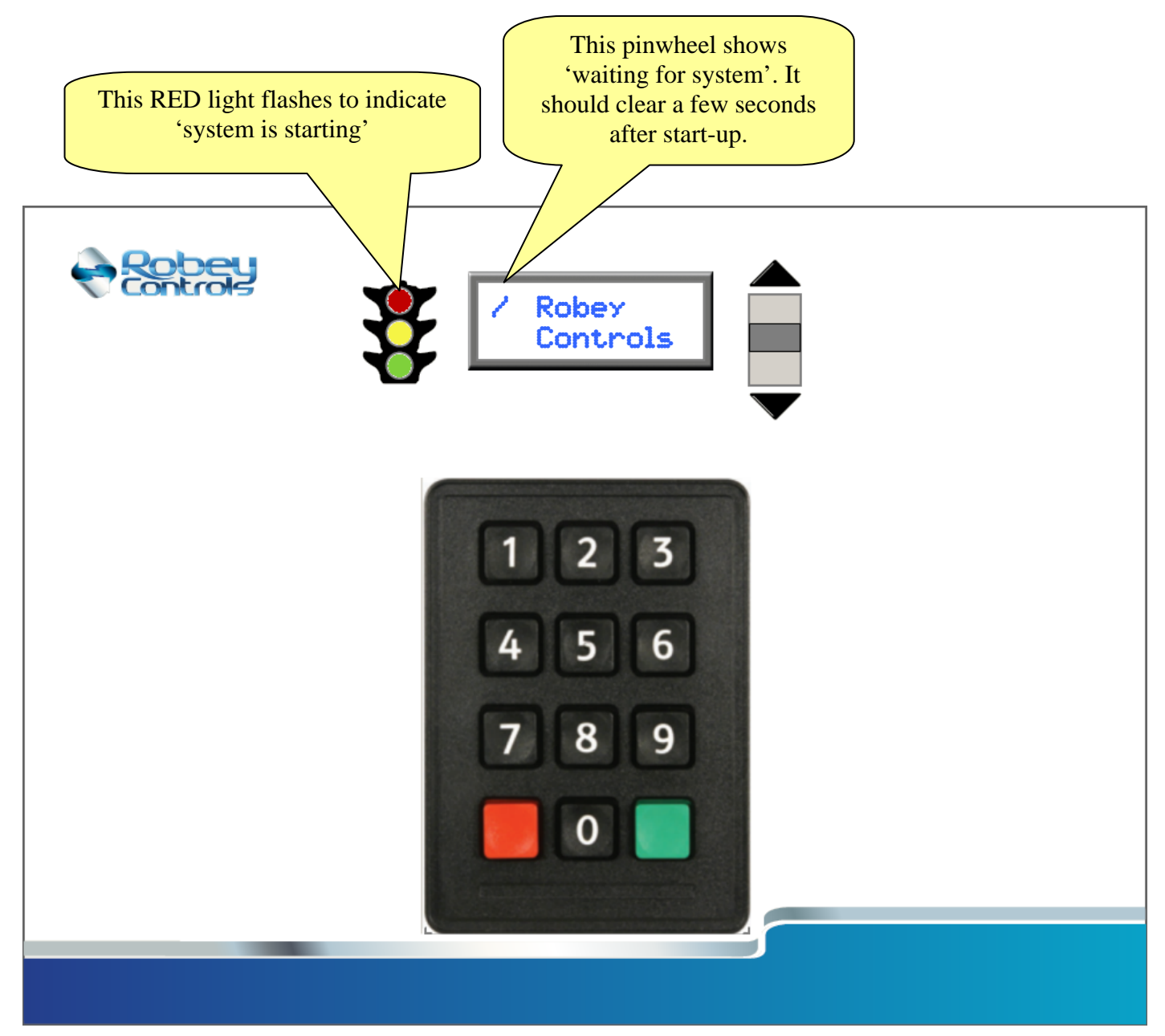

#### Components on the operator panel (overview)

The OP0 user-interface is an operator panel used for controlling the carousel. It also provides helpful feedback on the machine's operating status.

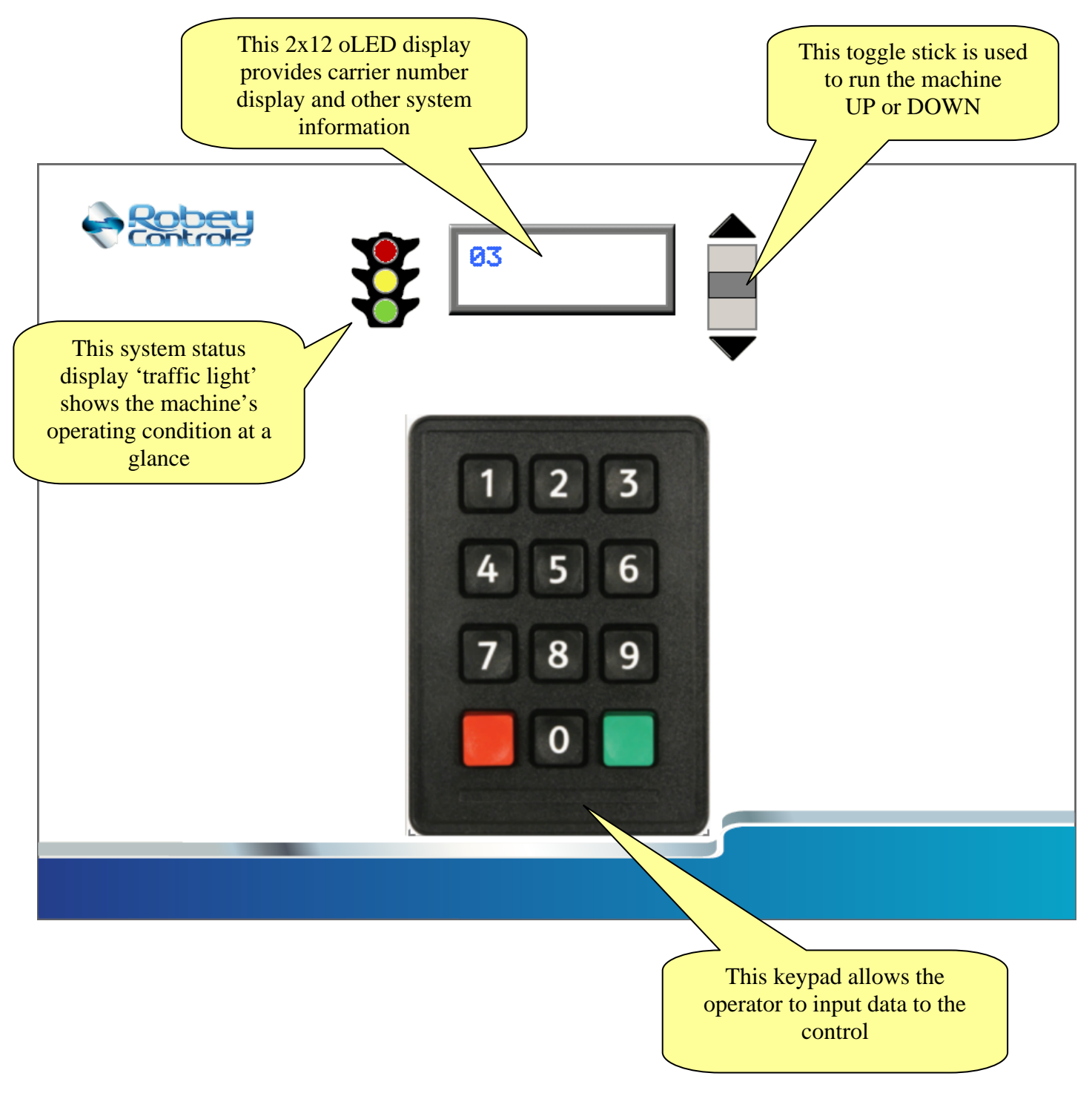

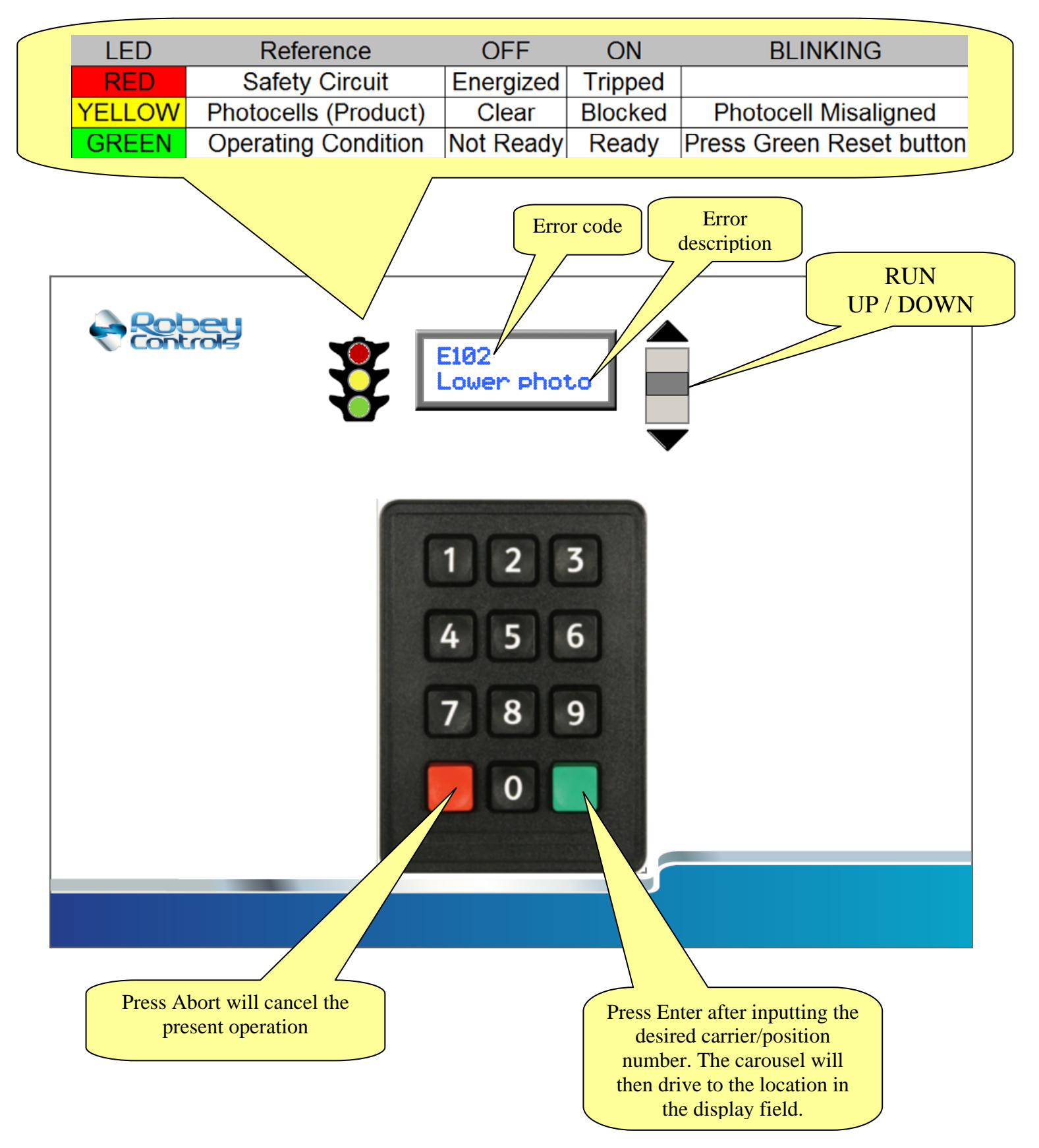

#### Carrier or Carrier + Position entry modes

The keypad has two basic operating modes: Carrier entry or Carrier+Position entry. The different modes are configured in the SETUP menu step #15.

#### • Carrier Entry:

Using the number keys 0-9, enter a 1- or 2-digit carrier (level).

1 = Drive to Carrier 1
23 = Drive to Carrier 23

#### • **Carrier + Position Entry:**

Using the number keys 0-9, enter a 1- or 2-digit carrier (level) followed by a 2-digit position.

= Drive to Carrier 1
= Drive to Carrier 12
3 = Drive to Carrier 12 and show Position 03
34 = Drive to Carrier 12 and show Position 34

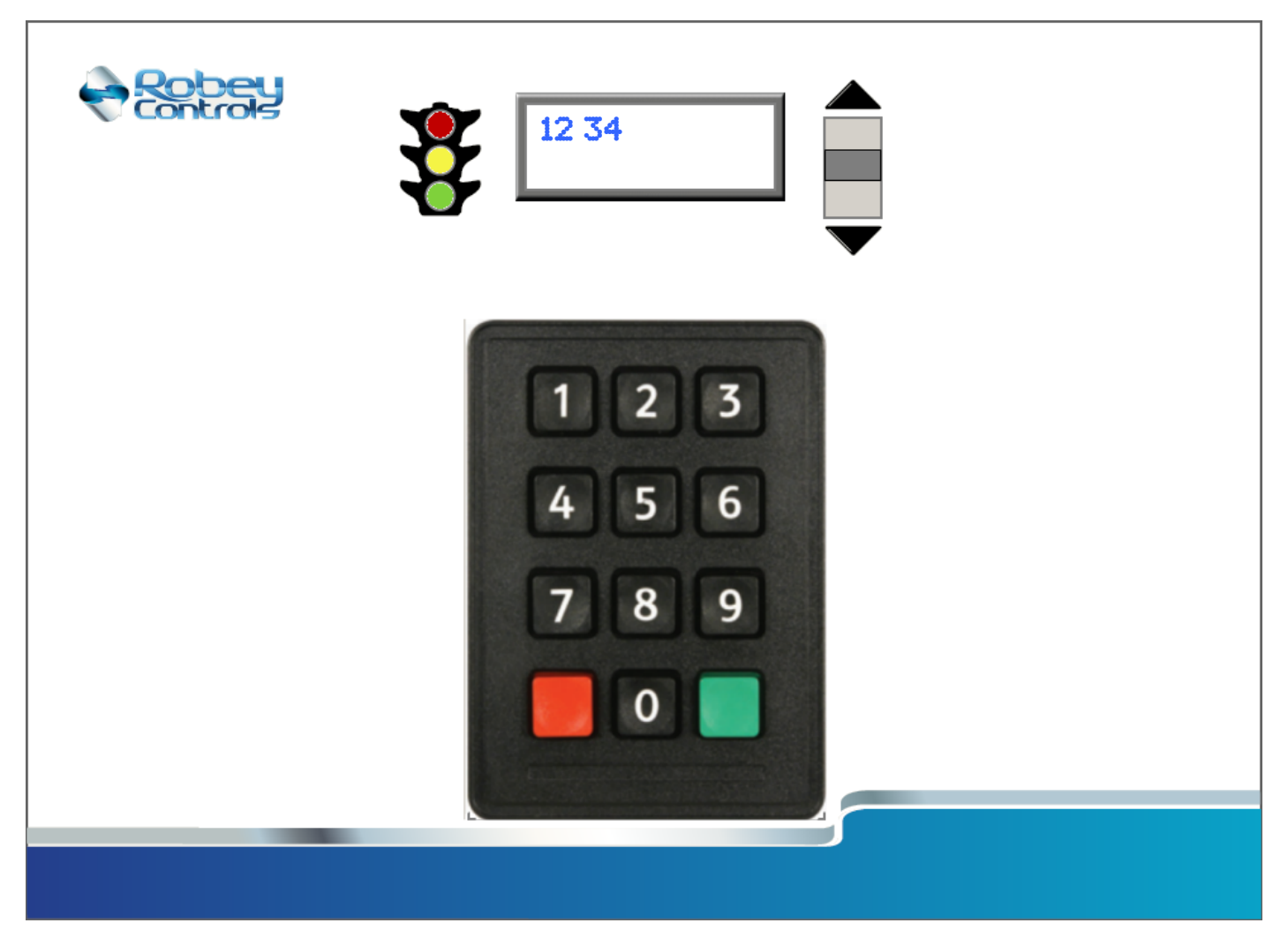

#### Optional support for PartPic inventory control software

The OP0 user-interface supports PartPic, the Windows based PC software package used for controlling the inventory in the storage carousel. When used in this mode, some of the operating conditions change as shown below:

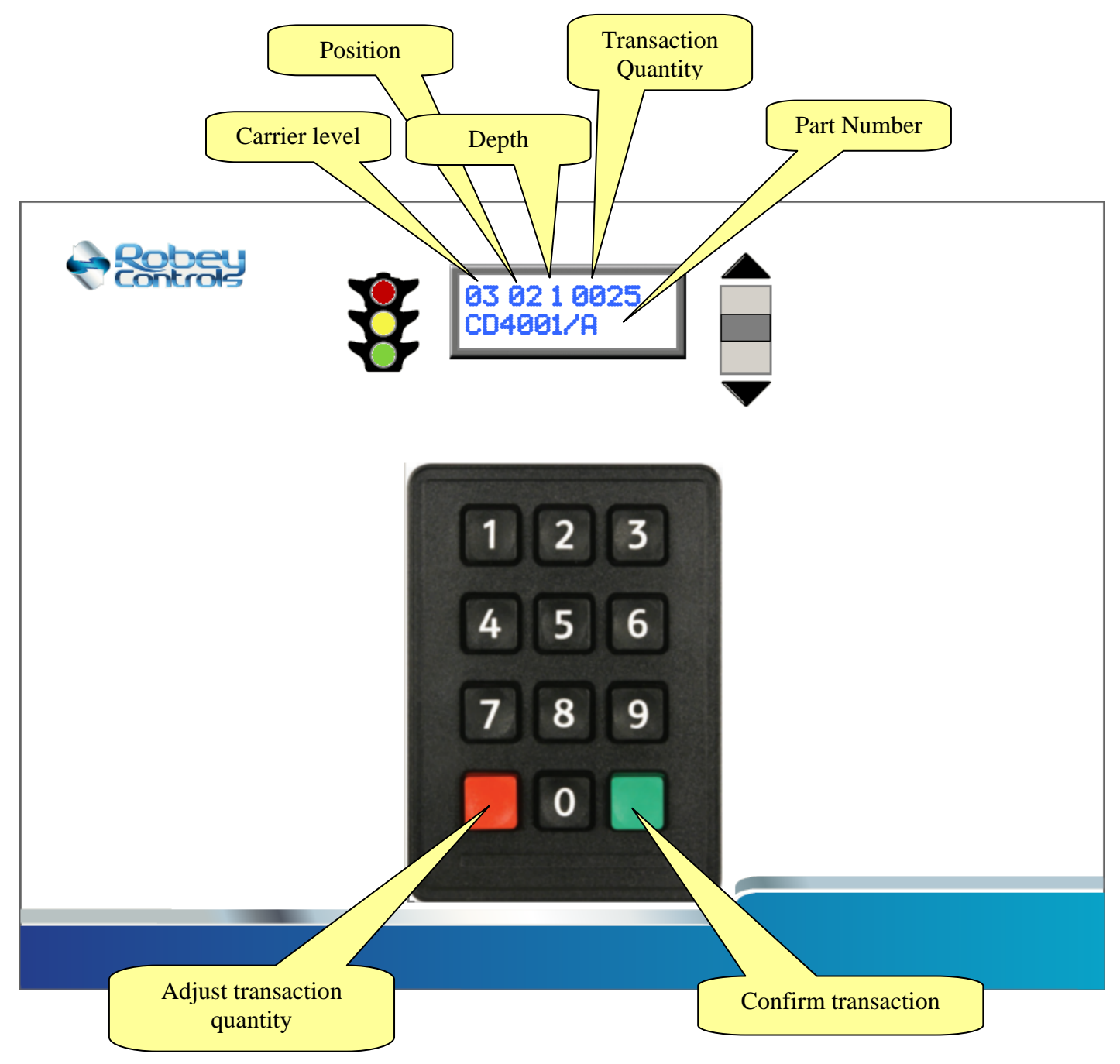

#### EStop and other annunciators

Each system normally includes push-buttons and indicator lamps for interface with the operator. These button-plates include an emergency stop button, safety reset button with green status indicator light, white pilot (control power on) light, and an optional joystick for up and down control of the machine.

There are typically two mounting locations for these button-plates including vertical and horizontal mounting configurations, but they both perform the same basic functions.

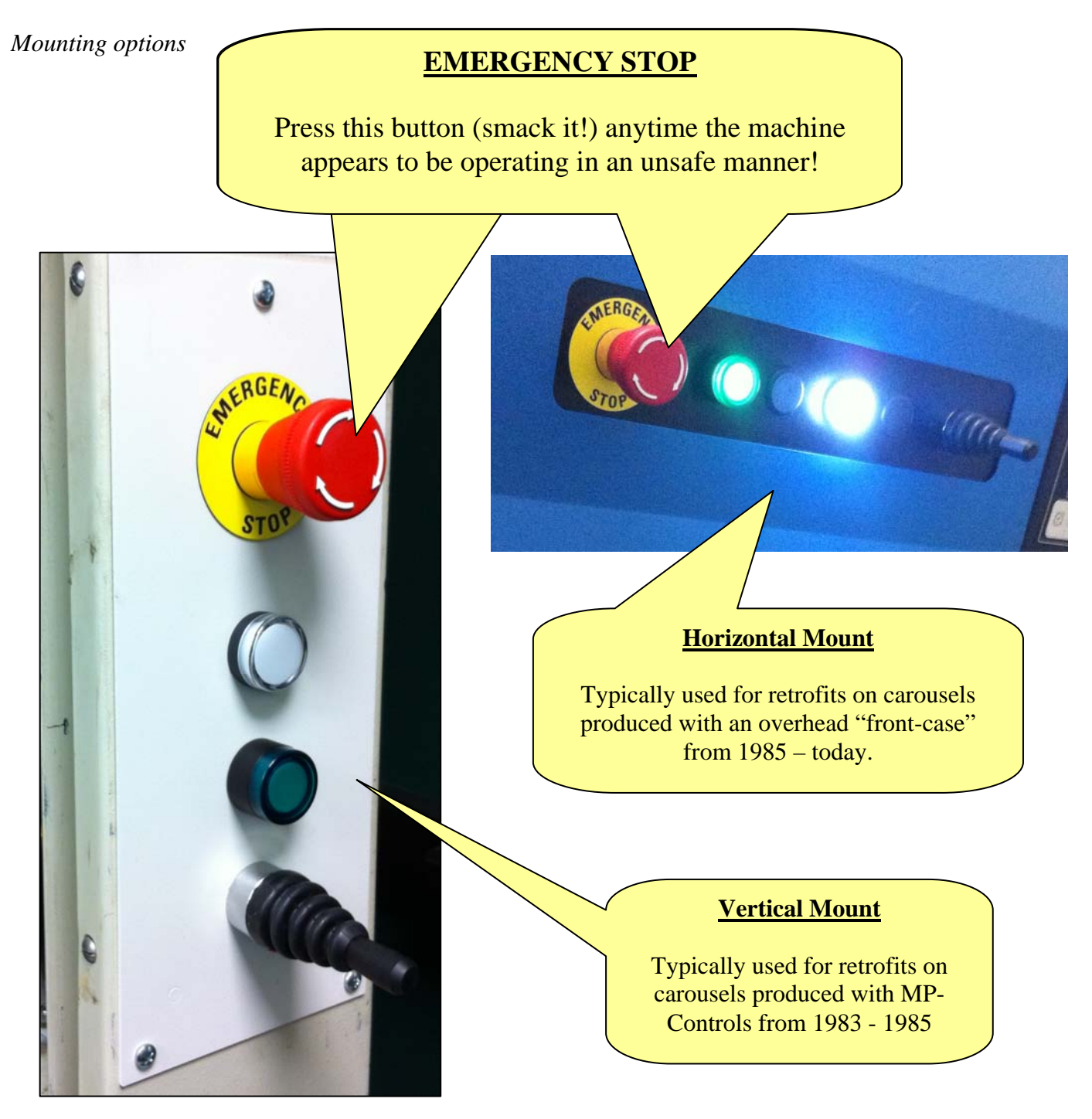

#### **Reset Button/indicator**

This GREEN button is pressed to energize the machine's safety system when the operator is ready to use the system and has confirmed that the machine is safe to operate.

It will illuminate GREEN when the safety system is ready for operation.

It will blink when the control system is ready to be reset, indicating that it should be pressed when the operator is ready.

| OFF      | Not Ready | The unit has a safety violation, and is not ready to be reset. |
|----------|-----------|----------------------------------------------------------------|
| BLINKING | Waiting   | The unit is ready to be reset; push the button when the        |
|          |           | machine is clear for operation.                                |
| ON       | Ready     | The unit is reset and ready to operate.                        |

# Emergency Stop (EStop)

Smack (press hard and quick) this button any time that you or another operator are in harms-way, or the machine is not behaving as expected

To release, twist the button clock-wise until it pops out.

#### <u>Pilot Light</u>

The 'Pilot Light' indicates that the controller has control voltage (power); basically showing that it is switched ON.

#### **Joystick Control**

The joystick can be used to move the machine UP or DOWN The machine must be 'Ready' for this to function.

#### System setup option

Access to the SETUP options is available primarily to the installer, by any of the following methods:

- Power-on the machine with the '0' button held
- Power-on the machine with the RED button held
- Hold the '9' key and toggle the 'UP' selector

Upon entry to the SETUP menu, the system will request a Password for further access before proceeding to the parameter setup pages. The password is only available to trained and experienced technicians as it is used for access to sensitive machine control parameters!

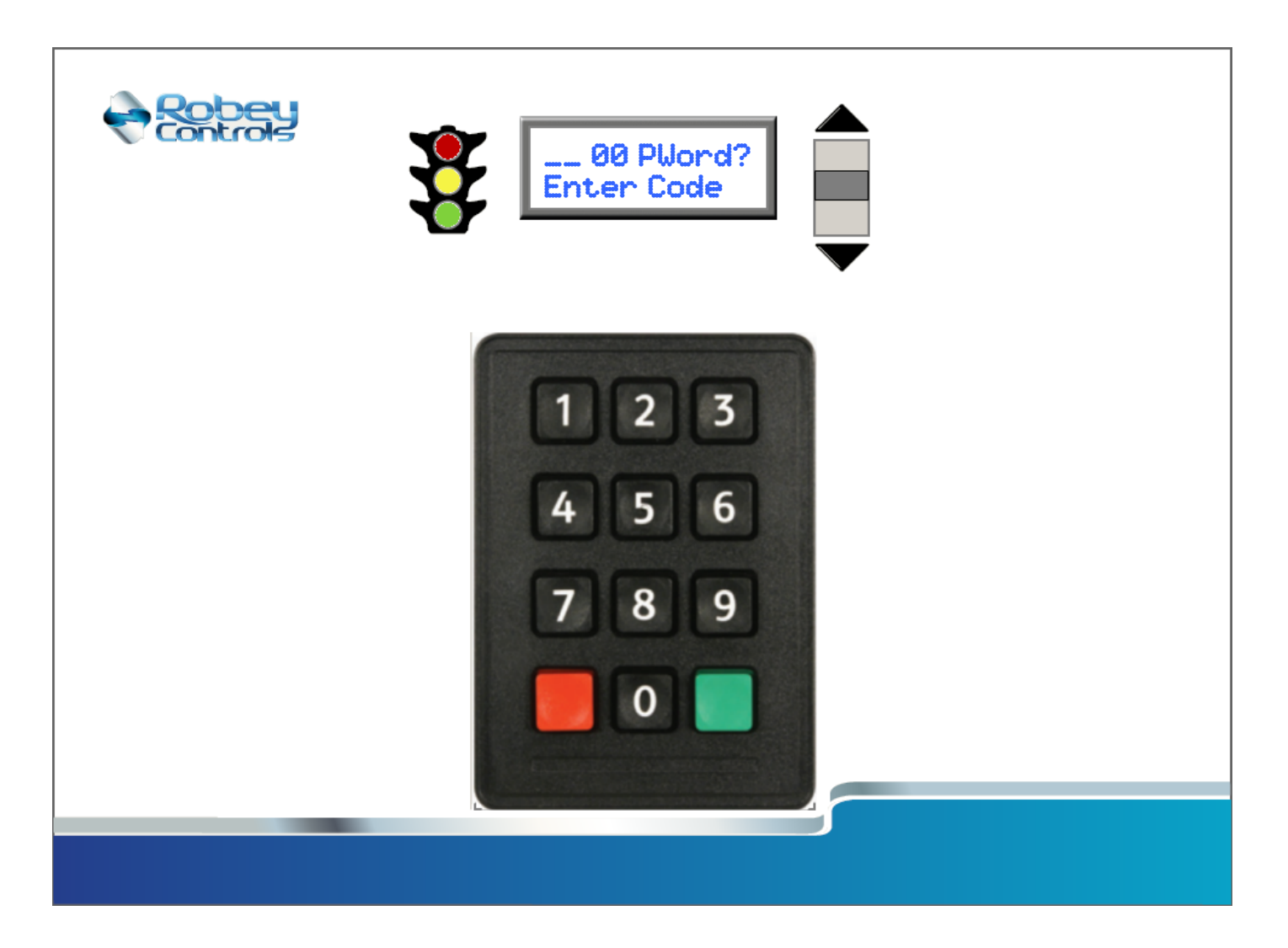

## System setup parameter list

If the password is correctly entered then the system will present the various SETUP table options using the following format on the display:

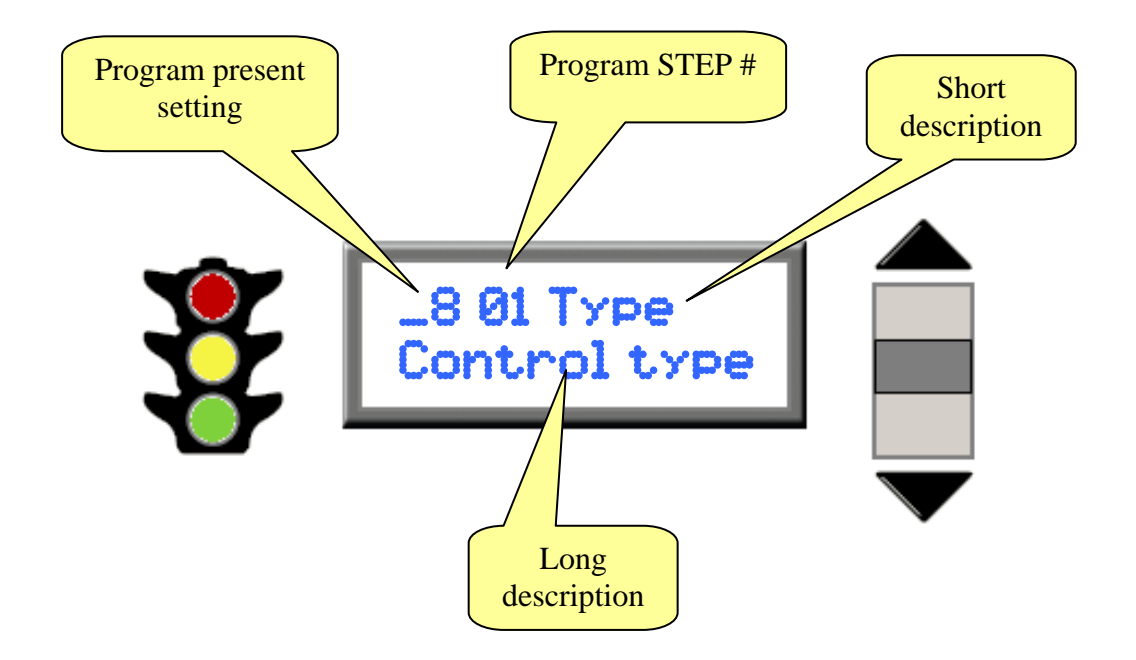

| Step # | Short Description | Long Description                                      |
|--------|-------------------|-------------------------------------------------------|
| 00     | PWord             | Enter code (to access setup options)                  |
| 01     | Туре              | Control type: 1=HCX, 2=VCX, 4=RCX, 8=SCX              |
| 02     | Stops             | Total Stops (number of stop levels)                   |
| 03     | Err In            | Error input module type:0=X61, 1=EIN, 2=GS94, 99=None |
| 04     | Stop1             | Stop on 1 LED                                         |
| 05     | Blink             | Blink Position LED:0=No, 1=Yes                        |
| 06     | AC/DC             | Motor type:0=AC, 1=DC                                 |
| 07     | Drive             | Motor drive type:0=CONTACTOR, 1=VFD                   |
| 08     | SlowEn            | Slow enable:0=N, 1=Y                                  |
| 09     | Count             | Counter type:0=Dual-Prox, 1=Single-Prox               |
| 10     | PNP?              | Counter type:0=NPN, 1=PNP                             |
| 11     | Lock?             | Monitor key switch: 0=N, 1=Y                          |
| 12     | Up/Dn?            | Lock Up/Dn switch:0=N, 1=Y                            |
| 13     | PCell1            | Photocell #1 input:0=Photocell, 1=Light-Bar, 99=OFF   |
| 14     | PCell2            | Photocell #2 input:0=Photocell, 99=OFF                |
| 15     | PMode?            | Position entry mode:0=CC, 1=CC+PP, 2=CC+PP+D          |
|        |                   |                                                       |
|        |                   |                                                       |
|        |                   |                                                       |

# Appendix A

## System Error Messages

| Error # | Error                         | Description                                                                    |
|---------|-------------------------------|--------------------------------------------------------------------------------|
| 1       | Photocell 1                   | The beam on carousel #1, left side is interrupted.                             |
| 2       | Photocell 2                   | The beam on carousel #1, right side is interrupted.                            |
| 3       | Photocell 3                   | The beam on carousel #2, left side is interrupted.                             |
| 4       | Photocell 4                   | The beam on carousel #2, right side is interrupted.                            |
| 5       | Photocell 5                   | The beam on carousel #3, left side is interrupted.                             |
| 6       | Photocell 6                   | The beam on carousel #3, right side is interrupted.                            |
| 7       | Photocell 7                   | The beam on carousel #4, left side is interrupted.                             |
| 8       | Photocell 8                   | The beam on carousel #4, right side is interrupted.                            |
| 20      | Out of range                  | The value entered is not in the valid range for this device.                   |
| 21      | Wrong travel direction        | The machine appears to be traveling incorrectly. Contact maintenance.          |
| 30      | Run timeout                   | The machine ran for too long without stopping. Contact maintenance.            |
| 31      | Count timeout                 | The machine ran for too long without seeing a counter. Contact maintenance.    |
| 39      | PLC Battery low warning       | The battery in the controller is low. Contact maintenance.                     |
| 40      | VFD Over Current              | The motor controller sensed too much current. Contact maintenance.             |
| 41      | VFD Over Voltage              | The motor controller sensed too much voltage. Contact maintenance.             |
| 42      | VFD Over Temp                 | The motor controller is too hot. Contact maintenance.                          |
| 43      | VFD Overload                  | The motor controller is overload. Contact maintenance.                         |
| 44      | VFD Overload 1                | The motor controller is overload. Contact maintenance.                         |
| 45      | VFD Overload 2                | The motor controller is overload. Contact maintenance.                         |
| 46      | VFD stopped                   | The motor controller has a problem. Contact maintenance.                       |
| 47      | VFD CPU Failure 1             | The motor controller has a problem. Contact maintenance.                       |
| 48      | VFD CPU Failure 2             | The motor controller has a problem. Contact maintenance.                       |
| 49      | VFD CPU failure 3             | The motor controller has a problem. Contact maintenance.                       |
| 50      | VFD H/W Protection Failure    | The motor controller has a problem. Contact maintenance.                       |
|         |                               | The motor controller required too much current while starting. Contact         |
| 51      | VFD Overcurrent Accel         | maintenance.                                                                   |
| 50      |                               | The motor controller required too much current while stopping. Contact         |
| 52      | VFD Overcurrent Decel         | The motor controller required too much current while idle. Contect             |
| 53      | VFD Overcurrent idle          | maintenance                                                                    |
| 54      | VFD Ground Fault              | The motor controller has a problem. Contact maintenance                        |
| 55      | VFD Low Voltage               | The motor controller has a provident contact maintenance.                      |
| 56      | VFD 3~ Power Loss             | The motor controller does not detect all phases of power. Contact maintenance. |
| 57      | VFD Fxt'l base block          | The motor controller has a problem. Contact maintenance                        |
| 58      | VFD Auto adjust (cFA) failure | The motor controller has a problem. Contact maintenance.                       |
| 59      | VFD S/W protection            | The motor controller has a problem. Contact maintenance.                       |
| 60      | VFD interface?                | The motor controller cannot be found. Contact maintenance                      |
| 00      |                               | The Emergency stop button appears to be pressed. Twist to release it when      |
| 70      | E-Stop button?                | ready.                                                                         |
| 101     | Photocell 1                   | The beam on the carousel top is interrupted.                                   |
| 102     | Photocell 2                   | The beam on the carousel bottom is interrupted.                                |
| 103     | Photocell 3                   | The beam on the carousel ( ) is interrupted.                                   |
| 104     | Photocell 4                   | The beam on the carousel ( ) is interrupted.                                   |
| 120     | Out of range                  | The value entered is not in the valid range                                    |
| 130     | Door Left                     | The left side of the sliding door is out of position                           |
| 131     | Door Right                    | The right side of the sliding door is out of position                          |
| 132     | Access Panel                  | The lower service panel is not closed properly                                 |
| 133     | Hand Crank                    | The access area for the motor hand-crank is not secured.                       |

| 134  | EStop Button                | The Emergency stop button #1 appears to be pressed. Twist to release.                                                    |
|------|-----------------------------|----------------------------------------------------------------------------------------------------|
|      |                             | The Emergency stop button #2 appears to be pressed. Twist to release.                                                    |
| 135  | EStop Button 2              | Check VSX:X6 if Button #2 does not exist.                                                                                |
| 136  | Check VSX:X7                | Special Input #7 ( ) appears to be violated.                                                                             |
| 137  | Check VSX:X8                | Special Input #8 ( ) appears to be violated.                                                                             |
|      |                             | The motor appears to be too hot, or the over-current sensor has tripped. Call                                            |
| 138  | Check motor temp/overload   | maintenance.                                                                                                    |
| 139  | Check motor temp            | The motor appears to be too hot. Call maintenance.                                                                       |
| 140  | Light Curtain               | The Light Curtain seems to be tripped. Clear obstruction and press reset.                                                |
| 141  | Light Curtain K2            | The Light curtain has a redundancy error. Cycle power or call maintenance.                                               |
| 142  | Light Curtain K1            | The Light curtain has a redundancy error. Cycle power or call maintenance.                                               |
| 144  | SoftStart failure           | The motor starter has failed. Call maintenance                                                                           |
| 145  | K1 Contactor fail           | Safety contactor not operating correctly. Contact maintenance.                                                           |
| 146  | K2 Contactor fail           | Safety contactor not operating correctly. Contact maintenance.                                                           |
| 147  | K3 Contactor fail           | DOWN contactor not operating correctly                                                                                   |
| 148  | K4 Contactor fail           | Brake contactor not operating correctly                                                                                  |
| 149  | PLC Battery low             | The battery in the controller is low. Contact maintenance.                                                               |
| 150  | Press RESET                 | Press the Green RESET button to activate safety system                                                                   |
| 151  | VSX Module?                 | The Vertical Safety Interface module can not be found. Call maintenance                                                  |
| 152  | Drive Hot, Stand by         | The motor controller is too hot and is cooling down, stand by until it resets.                                           |
| 153  | Stop resistor?              | The dynamic braking resistor (big green resistor) is not detected.                                                       |
| 154  | VFD Faulted                 | The Variable Frequency Drive indicates a fault.                                                                          |
| 155  | 24V Power Supply?           | The power supply in the controller is not detected.                                                                      |
| 156  | Door not ready              | The door is not open, or neither side is in the proper run position.                                                     |
| 157  | SRM?                        | The Safety Relay Module is not detected.                                                                                 |
|      |                             | The system has restarted and requires the Green Reset button to be pressed,                                              |
|      |                             | after confirming that the machine is safe to operate, including checking the                                             |
| 158  | System Startup              | surrounding area. Make sure that maintenance is not working inside the unit!                                             |
| 1.00 |                             | The SYS-CHECK routine must now be performed. See 'SYS-CHECK'                                                             |
| 100  | VED Motor parameters do not | description elsewhere in this manual<br>The perspector settings for the Motor data between the setup page and the actual |
| 161  | match                       | VED do not match. Call for service                                                                                       |
| 101  | VFD Ramp parameters do not  | The parameter settings for the Motor accel & decel rates between the setup                                               |
| 162  | match                       | page and the actual VFD do not match. Call for service                                                                   |
| 163  | VFD Not Found               | The Motor control can not be detected. Call for service.                                                                 |
| 198  | PLC Initialized             | The controller has been set to factory defaults.                                                                         |
| 199  | System start                | The controller has been started.                                                                                         |
| 200  | PN Server not found         | The optional PartPic Part Number server is not found                                                                     |

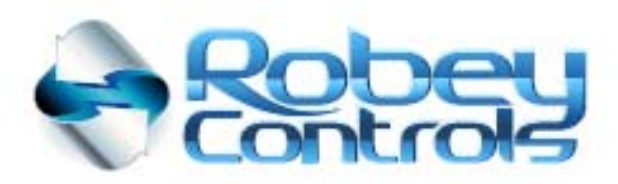

www.RobeyControls.com support@RobeyControls.com

Providing technology under your control at an affordable price

Contraction of the local division of the local division of the loc

Robey Controls PO Box 2359 Cumming, GA 30028 USA